では、インフォカートの登録方法を説明します。

まずは、下記のURLをクリックしてインフォカートのトップ画面にいきます。

http://life -is.net/web/infocart.html

以下のような画面ですね。

ここで、赤い丸印で囲んだ部分をクリックしてください。

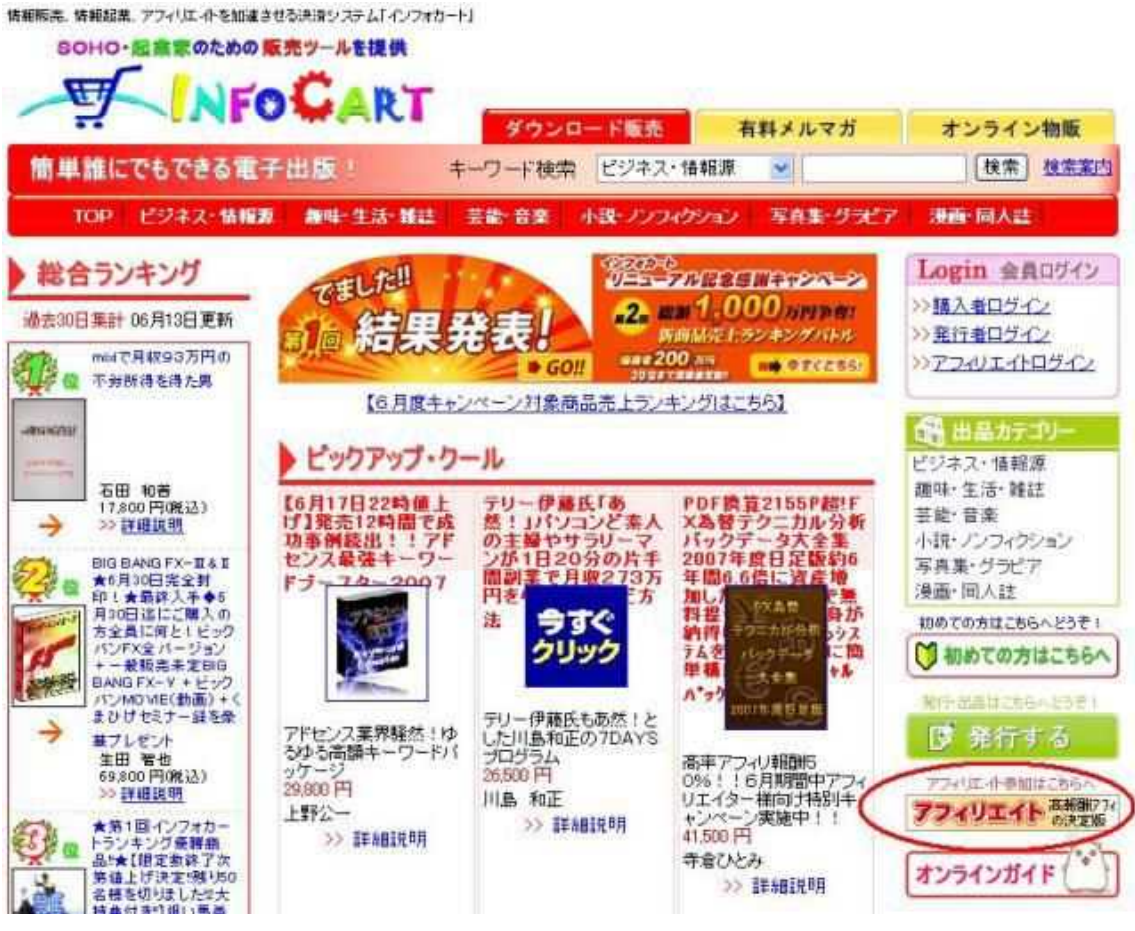

そうすると、以下のような画面になりますので下へスクロールします。

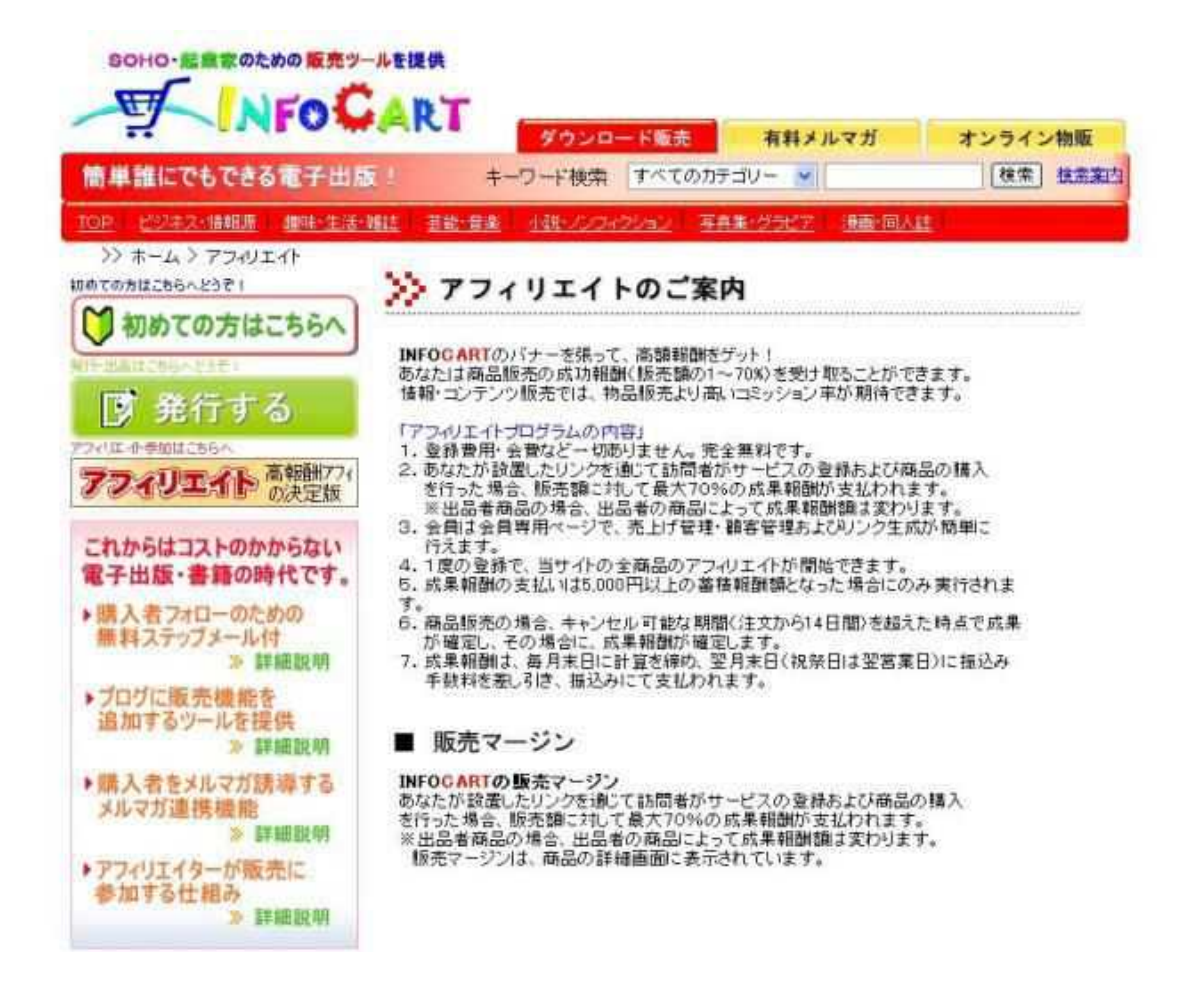

一番下にメールアドレスの入力欄がありますので、

あなたのメールアドレスを入力します。

「利用目的に同意」という文字の前のチェックボックスをクリックして

チェックを入れて申し込みます。

| その場合は、別のあ名前をご利用下さい。                                                                                                    |
|----------------------------------------------------------------------------------------------------|
| ■ アフィリエイト登録<br>あなたのメールアドレス:<br>(半角) ます。確認メールアドレスの確認を行い<br>ます。確認メールが届きますので指定されたUR<br>して正式登録を行って下さい。                                 |
| これの研究系がは可感し、 <u>エインシ</u><br>上記の仮登録フォームを送信することにより、あなたは上記の説明と利 <u>用規約</u> に同意したこととな、 ります。ご登録前には上記の説明と利 <u>用規約</u> をよくお読みいただきご登録ください。 |

## そうすると以下のような仮登録受付完了画面になります。

| For the Exciting and Great business                         |
|-------------------------------------------------------------|
| -TATOGART                                                   |
|                                                             |
| 仮登録受付完了                                                     |
| 貴方のメールアドレスにご案内を送信いたしました。<br>メールソフトでご確認後、正式登録を行ってください。       |
| 戻る                                                          |
|                                                             |
| Copyright © 2005 Hawai kigyo.com, Inc. All rights reserved. |

続いて、先ほど入力したメールアドレスのメールをチェックしてください。

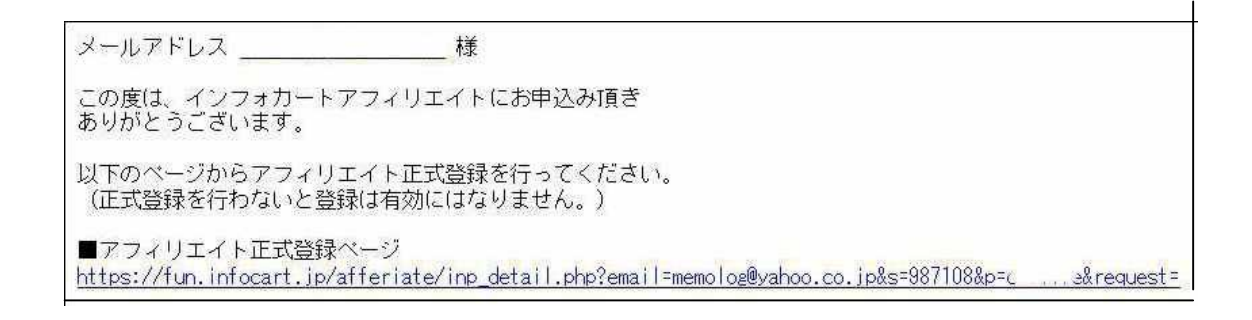

「インフォカートアフィリエイトの申込み(仮受付)」

というメールが届いているはずです。

メールを開くと上記のような内容になっています。

「アフィリエイト正式登録ページ」のURLをクリックします。 以下のような画面が開きます。

| For the Exciting and Great business | CART           |             |      |  |
|-------------------------------------|----------------|-------------|------|--|
| ◎ アフィリュ                             | ニイト申込者情報       | 報の入力        |      |  |
| 登録の流れ<br>甲込者情報<br>の入力               | 後行口座 の入力       | 希望ID<br>の入力 | 登錄完了 |  |
| 氏名*                                 |                |             | _    |  |
| 郵便番号*                               |                |             |      |  |
| 都道府県*<br>市区町村郡*                     | ▼お選び下さい 🚩      |             |      |  |
| それ以降4の住所*                           |                |             |      |  |
| ビル名など                               | ※号室まできちんとご記入下を | la la       |      |  |
| 電話番号*                               |                |             |      |  |
| FAX番号                               |                |             |      |  |
| 貴方のHPのURL                           |                |             |      |  |

必要事項(\*印の欄)を入力して、「次へ進む」ボタンをクリックします。

貴方のHPのURL欄は空欄で構いません。

| <ul> <li>秘密の鏈*</li> <li>【質問を選択してください】</li> <li>●</li> <li>秘密の答*</li> </ul>      |
|---------------------------------------------------------------------------------|
|                                                                                 |
| 申込者の入力情報に間違いがなければ「間違いがなければ」ケヘ連を」<br>ボタンをクリックしてください。<br>間違いがあれば、ここで修正を行うことができます。 |
|                                                                                 |

入力した内容をもう一度確認して間違いがなければ、

「間違いがなければ次へ進む」ボタンをクリックしてください。 次に、報酬を受け取るための銀行口座の登録画面になります。

ここで銀行口座について少しだけお話します。

これからネットで稼いでいくためには銀行口座はネット銀行をお勧めします。

中でもジャパンネット銀行はお勧めです。

http://life -is.net/web/japan -net.html

インフォカートから報酬が振り込まれる際には振り込み手数料が引かれます。

その手数料が、ジャパンネット銀行の場合は52円と非常に安いです。

その他にもイーバンク銀行や新生銀行もお勧めです。

| For the Excitin |                                                                            |
|-----------------|----------------------------------------------------------------------------|
|                 | ◎ 銀行口座情報の入力                                                                |
|                 | 登録の流れ       申込者情報       の入力       の入力          総行口座       の入力         参録完了 |
|                 | <ul><li>銀行名*</li><li>ジャパンネット銀行</li><li>支店名*</li><li>本店営業部</li></ul>        |
|                 | □座種別* 普通: ③ 当座: ○<br>□座名義*<br>□座番号*                                        |
|                 | 次へ進む Uセット<br>*は、入力必須項目です。                                                  |

では戻りますが、銀行口座の情報を入力して

「次へ進む」のボタンをクリックすると、又、同じ内容の画面が出てきます。

一番下が「間違いがなければ次へ進む」に変わっています。

確認して間違いがなければクリックしてください。 そうすると、以下のような画面に変わります。

| PLAN DU UTTY A UTTY IN                                                                                                    |                                                                                  |
|----------------------------------------------------------------------------------------------------|----------------------------------------------------------------------------------|
|                                                                                                    | 8                                                                                |
| ate/inp_idphp                                                                                                    | -<br>                                                                            |
|                                                                                                    |                                                                                  |
| GART                                                                                                    |                                                                                  |
| እ                                                                                                    |                                                                                  |
| 銀行口座     の入力     か     シ     か     シ     か     な     パカ     シ     シ     ホ     ジ     シ     ホ     ジ     シ     ホ     ジ     シ     シ     ホ     ジ     シ     ジ     シ     ジ     シ     ジ     ジ     シ     ジ     ジ     シ     ジ     ジ |                                                                                  |
| で入力する希望口が、これから活動する全ての場面で利用されます。                                                                                                    |                                                                                  |
| URLは、http://www.infocart.jpl?aff=希望D<br>れで良ければ「希望IDを入力して次へ進む」を知っかしてください。                                                                                                    |                                                                                  |
| (半角)<br>希望IDを入力して次へ進む (リセット)                                                                                                    |                                                                                  |
|                                                                                                    | <ul> <li>              様素 会気に入り              ・ ● ● ● ● ● ● ● ● ● ● ● ●</li></ul> |

あなたがご希望になる ID(半角英数字)で入力をして

「希望IDを入力して次へ進む」ボタンをクリックします。

すると以下のような画面になりますので

「問題なければ登録する」をクリックします。

| 録の流れ |      |           |         |             |          |                     |
|------|------|-----------|---------|-------------|----------|---------------------|
| 込者情報 | 35   | 銀行口座      | 35      | 希望ID        | 35       | 登錄完了                |
|      |      |           |         | 0,01        |          | AGAINE APPLE SAVIES |
|      |      |           |         |             |          |                     |
|      | 日日"森 | 入力された     | 希望IDは、こ | れでよいですか?    |          |                     |
|      | 间避   | つたいれればいっぽ | 夏はいれた豆  | 5R9@J&99999 | ULVIECUS |                     |
|      |      |           |         |             |          |                     |
|      |      |           |         |             |          |                     |

以下のように登録完了の画面になればアフィリエイター登録は終了です。

| ◎ アフィリエイト登録完了                                                               |
|-----------------------------------------------------------------------------|
| 登録の流れ       申込者情報<br>の入力       銀行口座<br>の入力       の入力    希望ID<br>の入力    登録完了 |
| ■ アフィリエイト申込み登録完了                                                            |
| アフィリエイトの甲込みを受付け、登録を完了しました。<br>確認メールが届きますのでご確認ください。                          |
| HOMEAES                                                                     |
|                                                                             |
|                                                                             |

ハイ、簡単に登録できましたね。